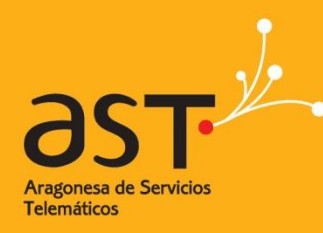

ARAGONESA DE SERVICIOS TELEMÁTICOS

# Guía de inicio rápido de correo electrónico web

**Primeros pasos** 

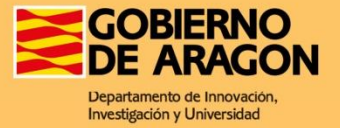

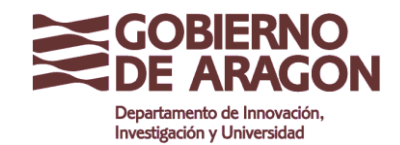

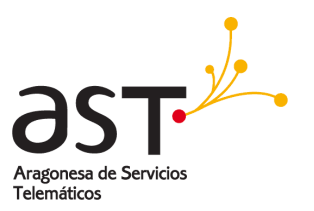

## Inicio de sesión

Para entrar en la aplicación de correo y herramientas colaborativas desde un navegador:

• Introduzca la dirección que le corresponde en la barra del navegador :

| Terminación de correo  | Dirección de acceso           |
|------------------------|-------------------------------|
| @aragon.es             | https://correoweb.aragon.es   |
| @salud.aragon.es       | https://correosalud.aragon.es |
| @educa.aragon.es       | https://correoeduca.aragon.es |
| @ext.aragon.es         | https://correoext.aragon.es   |
| resto de terminaciones | https://correoga.aragon.es    |

• El navegador mostrará la siguiente pantalla de inicio de sesión:

| GOBIERNO<br>DE ARAGON                    |  |  |  |  |
|------------------------------------------|--|--|--|--|
| Dirección de correo electrónico completa |  |  |  |  |
| Contraseña                               |  |  |  |  |
| Entrar                                   |  |  |  |  |
|                                          |  |  |  |  |
|                                          |  |  |  |  |
|                                          |  |  |  |  |

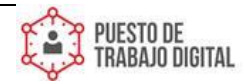

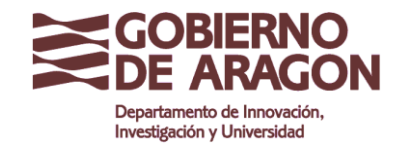

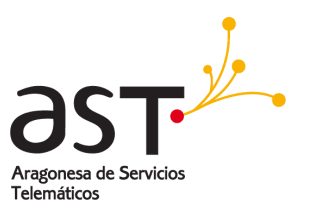

# Guía de inicio rápido

Cómo navegar por las principales áreas para encontrar lo que se necesite rápidamente

|                        | Correo                                                                                                    |            | +                                                                                                    | Andeja de E      In      Nuevo     In      In      In      In      In      In      In     In |
|------------------------|----------------------------------------------------------------------------------------------------|------------|----------------------------------------------------------------------------------------------------|----------------------------------------------------------------------------------------------------|
| Correo                 | Para enviar o recibir mensajes de correo electrónico, y organizarlos en carpetas.                                                                | Солтео     | Bandeja de Entrada                                                                                                    | Columna                                                                                                    |
|                        |                                                                                                    | R          | Borrador                                                                                                    | Diseño vertical                                                                                                    |
| Contactos              | <b>Contactos</b><br>Para gestionar todos los contactos desde un solo lugar, crear<br>listas de correo y organizarlos en carpetas.                | Contactors | <ul> <li>Correo electrónico no de</li> <li>Correo no deseado</li> <li>Borradores</li> <li>Elementos eliminados</li> <li>Enviados</li> </ul> | Alarma del calendario 5/05/17<br>Event Notification: Periodico des 388<br>TEST-Javier Sanchez 4/05/17<br>Hola TEST-Javier Sanchez 4/05/17<br>Lista de control de acceso: AL                                                                                                    |
| 9<br>Calendario        | <b>Calendario</b><br>Para gestionar calendarios y eventos. Permite configurar alertas,<br>notificaciones e invitar a asistentes a los eventos.   |            | Papelera                                                                                                    | ACCEPTED prueba 873 Javier1 (3(test aragon es 2804/17 Lista de control de acceso EL. \$1Kb Javier1 (3(test aragon es 2804/17 Lista de control de acceso AL. \$1Kb Alarma del calendario 2804/17 Event Notification - Periódico des                                                                                                    |
| Tareas                 | <b>Tareas</b><br>Para organizar y gestionar las tareas. Permite enviar tareas a<br>otros compañeros y ver el estado de realización.              |            |                                                                                                    | prueba desde la configuración b 1Kb bjimenez2@test.aragon27/04/17 Mersaje de prueba de Microsoft 1Kb Microsoft Outlook 27/04/17 Mersaje de prueba de Microsoft 1Kb Microsoft Outlook 27/04/17 Mersaje de prueba de Microsoft 1Kb Microsoft Outlook 27/04/17 Mersaje de prueba de Microsoft 1Kb Microsoft Outlook 27/04/17                                                                                                    |
| දිරිදි<br>Preferencias | Preferencias<br>Para configurar las preferencias del correo y calendario, como<br>sonidos, alertas, reglas de correo, mensaje de vacaciones, etc |            |                                                                                                    | Microsoft Outlook 27/04/17<br>Mensaje de prueba de Microsoft 1Kb<br>Microsoft Outlook 27/04/17<br>Mensaje de prueba de Microsoft 1Kb<br>Microsoft Outlook 27/04/17<br>Mensaje de prueba de Microsoft 1Kb<br>Microsoft Outlook 27/04/17<br>Mensaje de prueba de Microsoft 1Kb<br>Microsoft Outlook 27/04/17                                                                                                    |

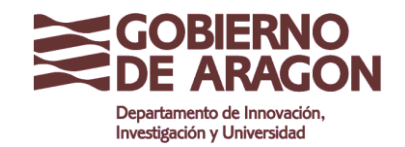

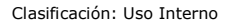

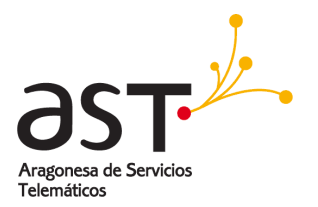

### Antes de nada: Configurar las preferencias

#### Editar la información de usuario

El perfil muestra quién es a los demás usuarios con los que se comunica. Contiene una foto y la información básica. La primera línea es como se mostrará a los demás como remitente de correo. Se compone automáticamente por los campos **Nombre**, **Segundo nombre** y **Apellido**. Para actualizar los datos del perfil:

|                  | Editar perfil            | General                 |                |         |   |
|------------------|--------------------------|-------------------------|----------------|---------|---|
|                  | Salir                    | ncelar                  | Editar perfil  | Guardar |   |
|                  | Dispositivos             |                         | Begoña Jiménez |         |   |
| Contactos        | • 🖂 Correo               |                         | Título         |         |   |
| 16<br>Calendario | See Reglas               | Subir archiv<br>Limpiar | Begoña         |         | 8 |
| $\square$        | M Administración de la p |                         | Segundo nombre |         |   |
| Tareas           | RPOP                     |                         | Jiménez        |         |   |
| Archivos         | 🕼 Mensaje de vacacione   |                         | Sufijo         |         |   |
|                  | (ဂို) Perfil             |                         | 03/05/2017     |         |   |
| Preferencias     |                          |                         |                |         |   |

• Se pulsa en la fotografía en la esquina superior izquierda y se selecciona Editar Perfil

### **Preferencias**

Para personalizar preferencias generales, como los sonidos de aviso, o el tema (**Aspecto**) a utilizar, del correo y del calendario. Hay que pulsar **Aplicar** para guardar las preferencias de correo.

| Opciones                                                                       | General                                                                                                    |                                                                              |                                                                                                    |  |
|--------------------------------------------------------------------------------|----------------------------------------------------------------------------------------------------|------------------------------------------------------------------------------|----------------------------------------------------------------------------------------------------|--|
|                                                                                | Lenguaje<br>Zona horaria<br>Silenciar sonidos<br>Cuota<br>Revertir todas las notificaciones de ayuda<br>Versión<br>Aspecto<br>Ayuda |                                                                              | Español<br>Europe/Central<br>800 de llimitado Refresar<br>0 Destacer<br>6.2.c3.3590<br>Fresh ~<br>Mostrar el partel de ayuda |  |
| Temas a elegir<br>Hay dos temas disponibles,<br>Fresh (por defecto) y Clásico. |                                                                                                    | Sonidos<br>La aplicación<br>reproducir un s<br>recibe un nu<br>acústicamente | de correo puede<br>onido cada vez que se<br>evo correo, o alertar<br>sobre un evento actual.                                 |  |

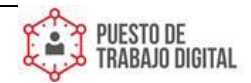

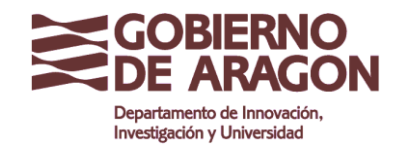

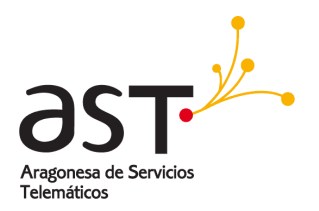

### Correo

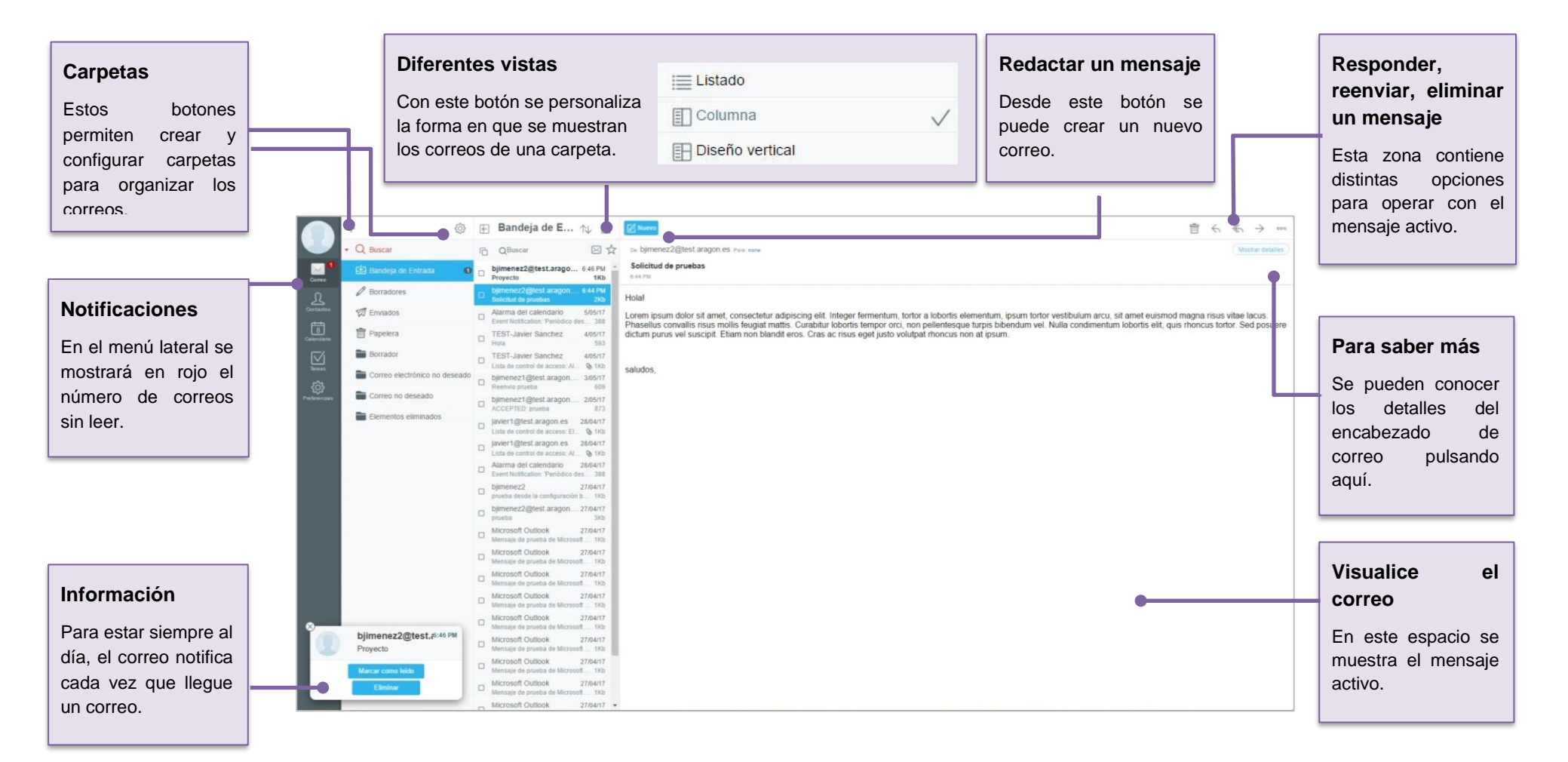

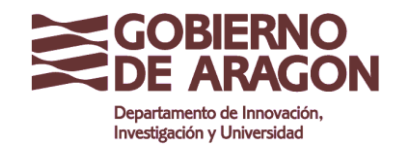

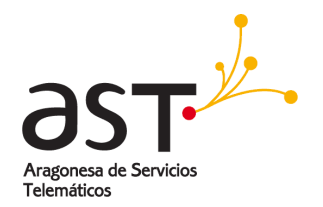

## Contactos

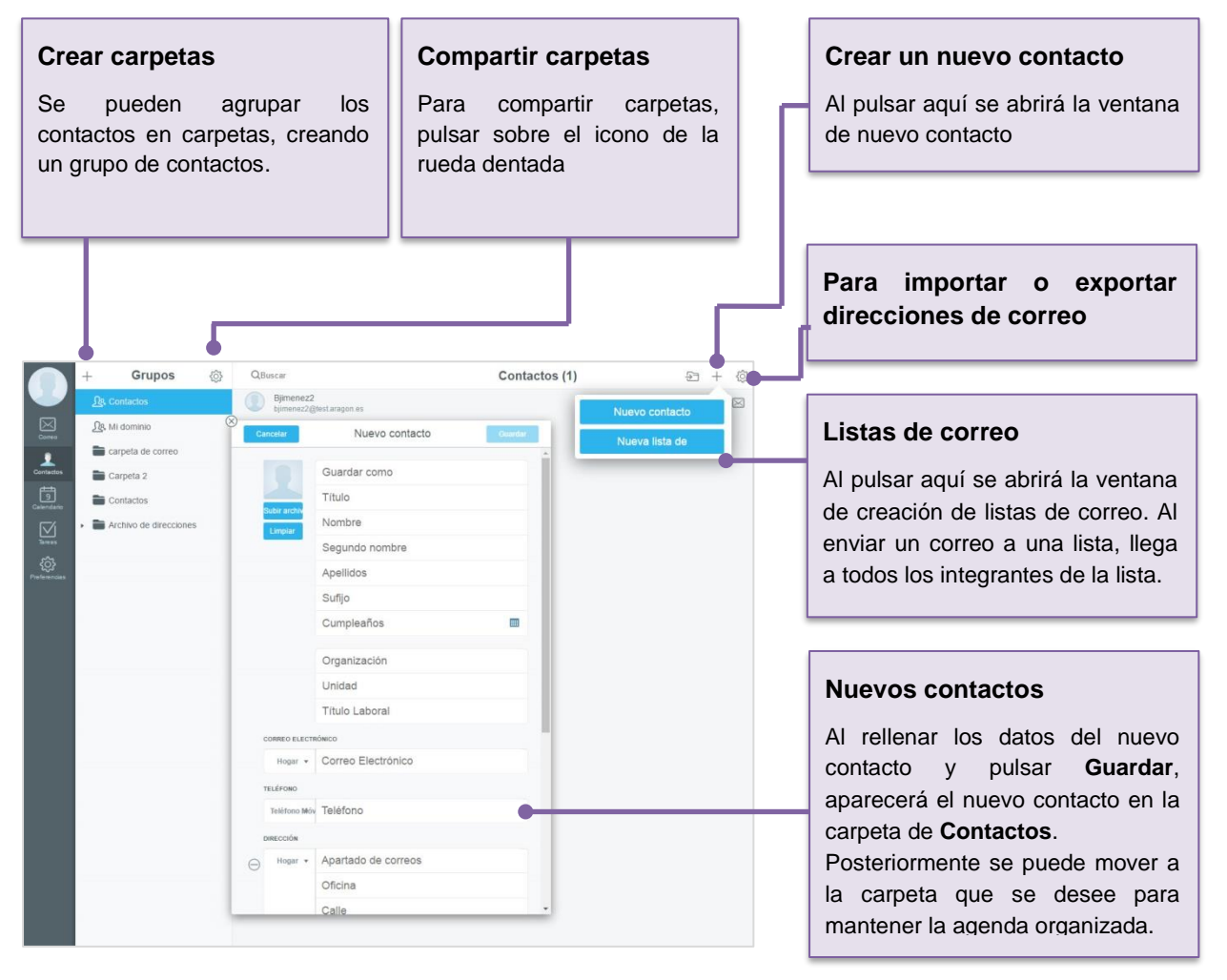

Desde esta opción, se puede gestionar la libreta de **contactos** y mantenerlos organizados a través de grupos o listas. Existen dos tipos de agrupaciones de contactos:

#### Grupos de correo

Son agrupaciones de contactos en carpetas. Se pueden crear tantas carpetas como se desee y además se pueden compartir con otros usuarios.

#### Listas de correo

Son un listado de usuarios que se agrupan bajo una dirección de correo. Al enviar un correo a dicha dirección de correo, le **llega a todos los integrantes de la lista**. Este listado es un atajo para enviar correos, es particular por usuario y no se puede compartir.

#### **Eliminar contactos**

Para eliminar un contacto, pulsar sobre el **Contacto→Editar** y en la zona inferior de la ventana, pulsar sobre **Eliminar** contacto.

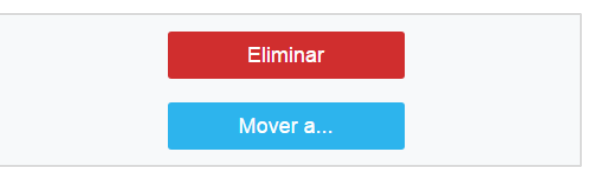

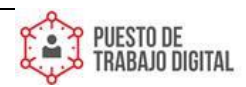

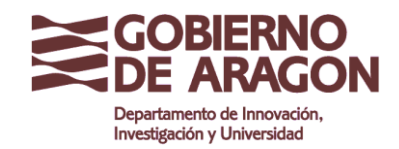

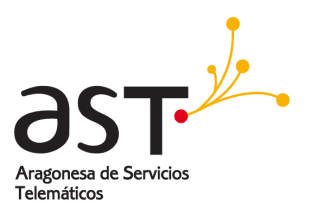

# Calendario

La comunicación es importante, pero su tiempo también lo es. Descubra lo que la aplicación de Calendario puede hacer por usted.

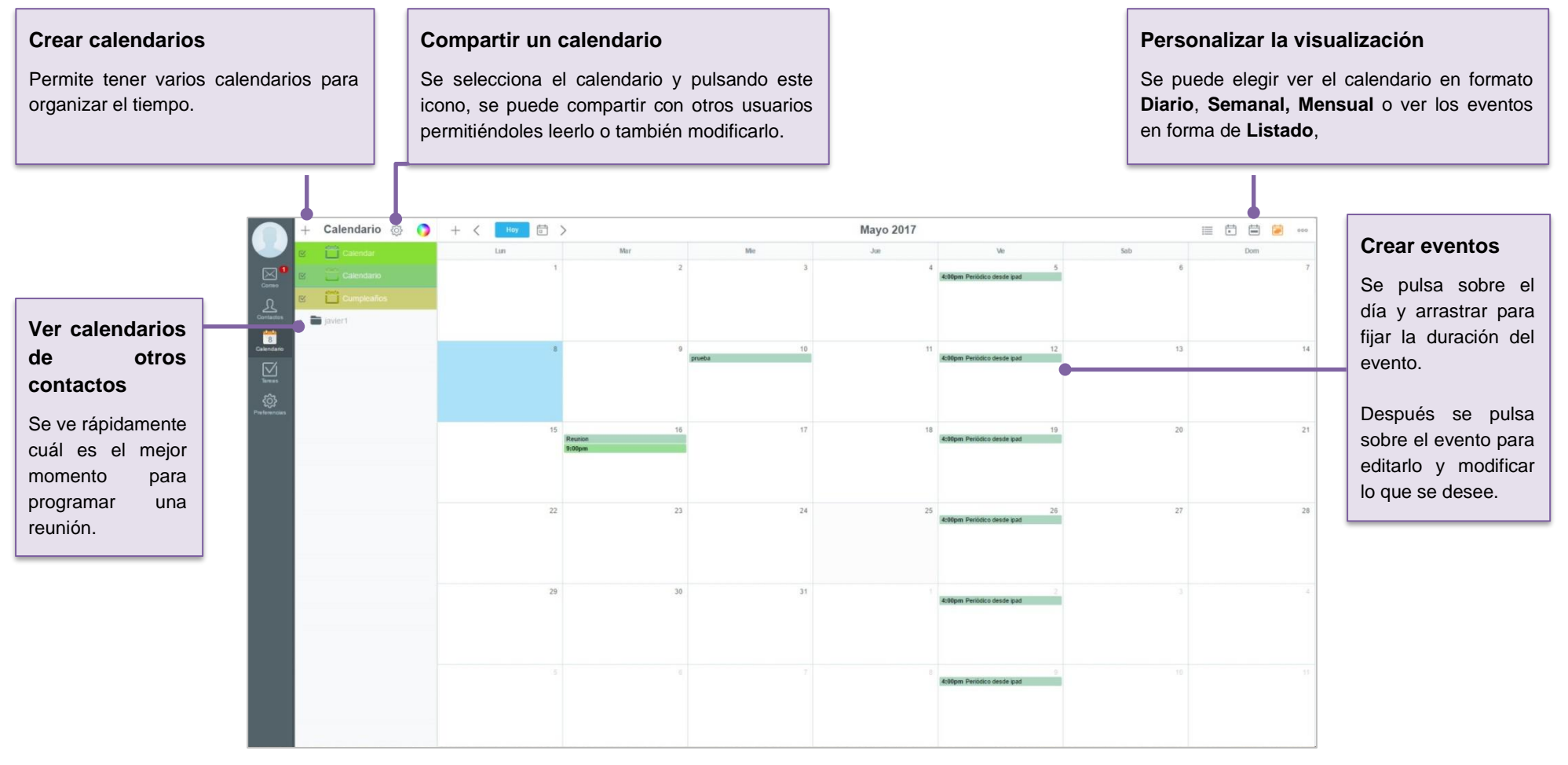

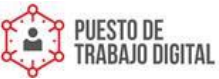

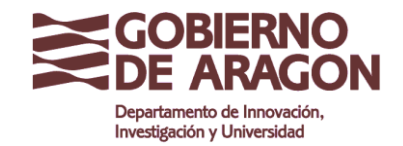

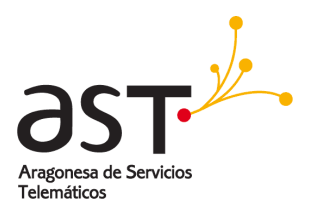

# Otras opciones

| Para                                                                       | Se hace clic en              | Y luego se va a                                                                                                    |
|----------------------------------------------------------------------------|------------------------------|----------------------------------------------------------------------------------------------------|
| Enviar respuestas automáticas cuando no se está en la oficina              | Preferencias<br>Preferencias | En el menú lateral, se selecciona <b>Correo→Mensaje de</b><br><b>vacaciones activado.</b> Deslizar el selector del lateral y<br>rellenar los campos. Al hacer clic en <b>Aplicar</b> se guardan<br>los cambios.                                                               |
| Adjuntar un archivo a un correo                                            | Icono de clip                | En el desplegable, se selecciona <b>Archivo Local</b> .<br>En el explorador de archivos del ordenador, se selecciona<br>el archivo adjunto y se pulsa <b>Abrir</b>                                                                                                    |
| Administrar los mensajes de correo electrónico con la asignación de reglas | Preferencias<br>Preferencias | En el menú lateral, se selecciona <b>Correo→Reglas</b> .<br>Pulsar en el icono de + para crear una nueva regla de<br>correo. Se pueden seguir las instrucciones del asistente o<br>pulsar sobre <b>Modo Experto</b> para ver más opciones.                                    |
| Compartir un calendario                                                    | Calendario                   | Se selecciona el <b>Calendario</b> que se desea<br>compartir, y se pulsa sobre el <b>icono de rueda</b><br><b>dentada</b> para mostrar el desplegable de<br>configuración.<br>Se añaden los permisos a cada usuario con quien se<br>desea compartir y se pulsa <b>Guardar</b> |
| Crear una firma de correo electrónico                                      | Preferencias<br>Preferencias | En el menú lateral se pulsa sobre <b>Correo.</b> Entre las opciones que se despliegan, aparece <b>Firma</b> . Se rellena el campo con el texto que se desee que aparezca en todos los correos como firma y se pulsa Aplicar para guardar.                                     |

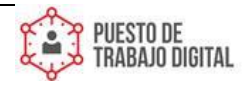